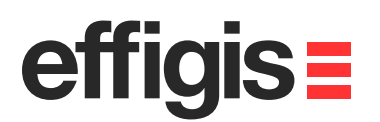

# EZSurv<sup>TM</sup> QA Control with GNSS Analyser

October 10<sup>th</sup> 2012

2012 - Training documents

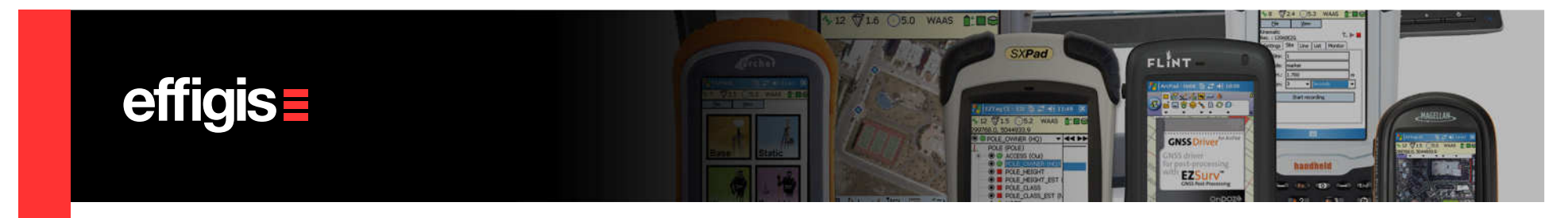

#### What are Quality Control (QC) Tools

- Quality Control Tools could be a set of functionalities or specific modules to analyse data and/or results coming from your GNSS receiver in order to asses your final positions.
- EZSurv<sup>™</sup> offers QC tools that covers the most important tasks when doing GNSS surveys:
  - ✓ Plan your survey
  - ✓ Verify your Base Station Provider reliability
  - ✓ Analyse your raw GNSS data
  - ✓ Validate RTK versus PP positions

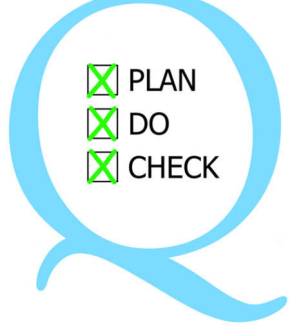

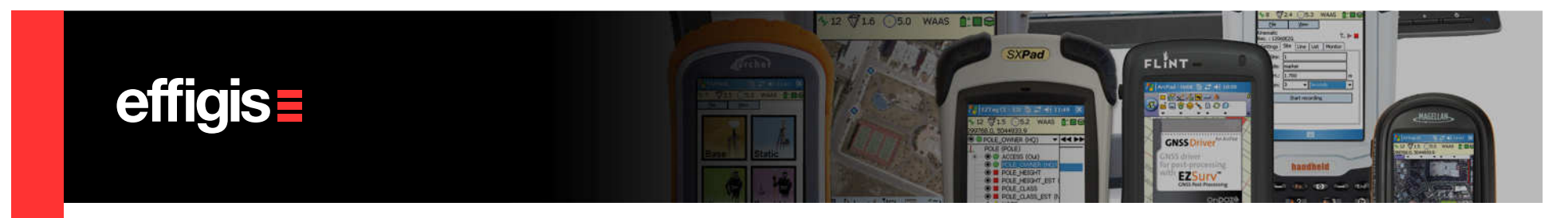

#### **Planning Tools - Satellite Visibility**

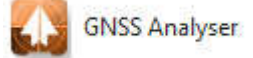

- Number of satellites
- Visible satellites
- DOP plots
- Azimut/Élevation
- Almanac auto dowload
- GPS&Glonass
  - The planning location can be picked on Google Earth

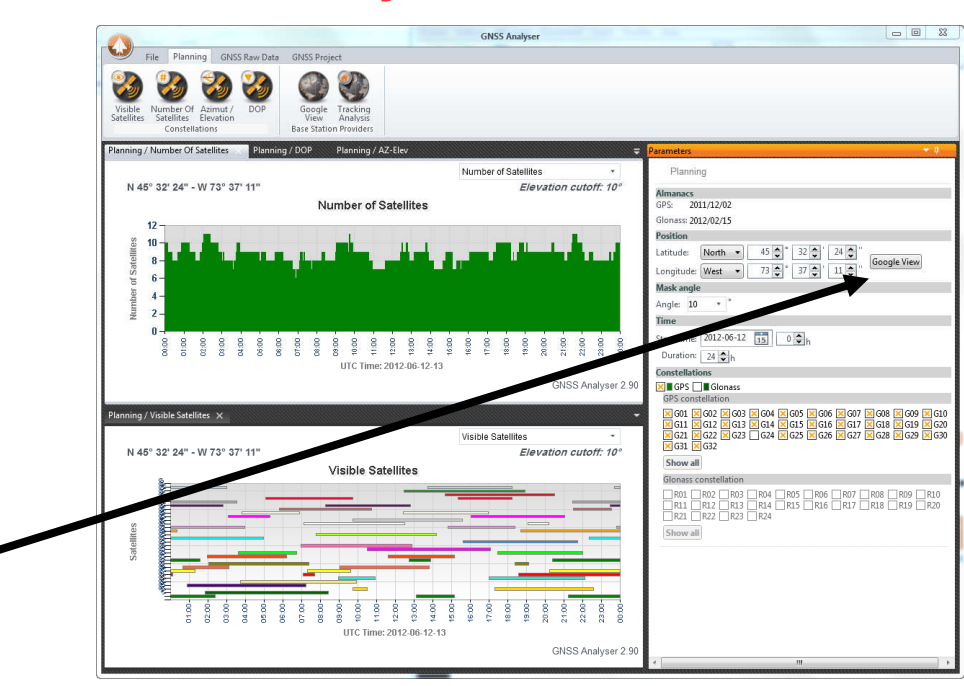

3

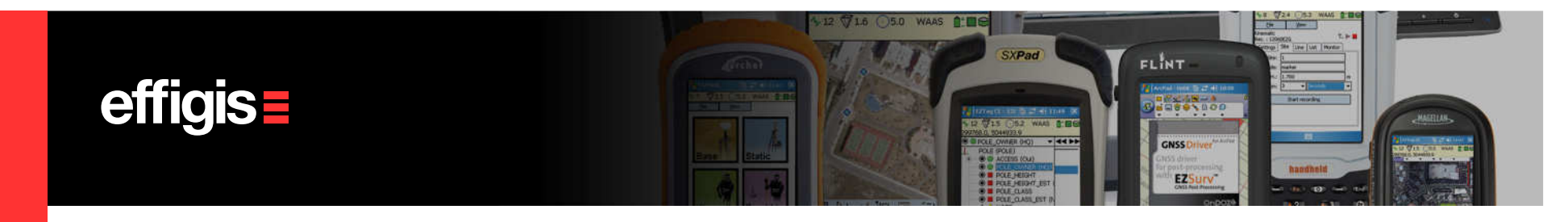

#### **Planning Tools – Base Station Provider**

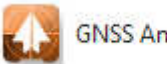

**GNSS** Analyser

- Display Base Station list (from EZSurv<sup>™</sup> selection)
- Display Base Station location on Google View
- Display tracking data for every station

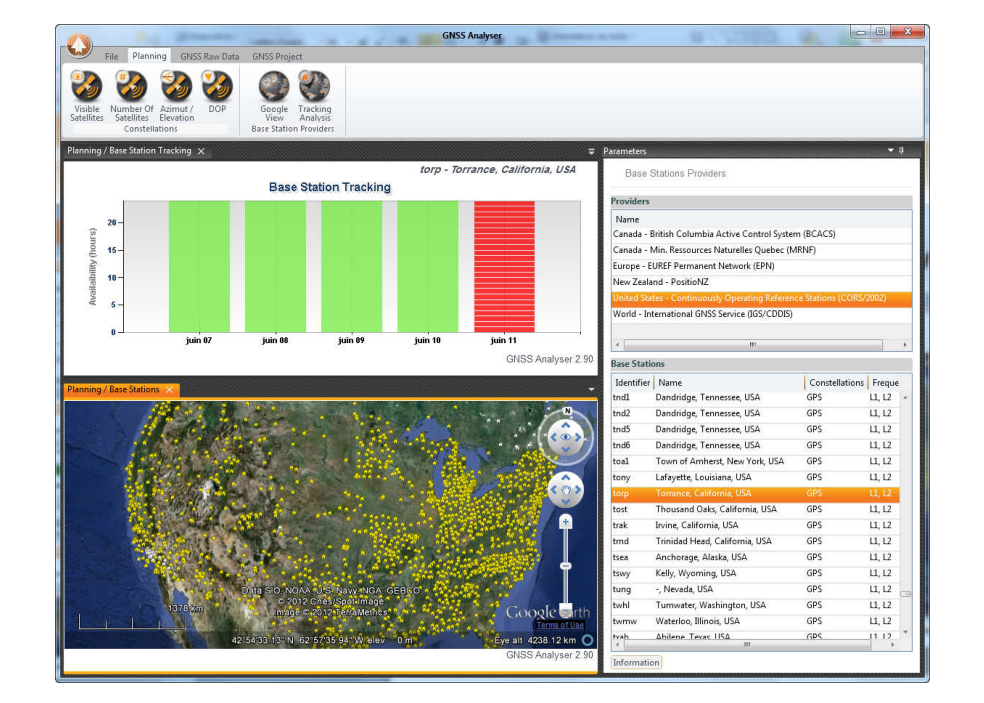

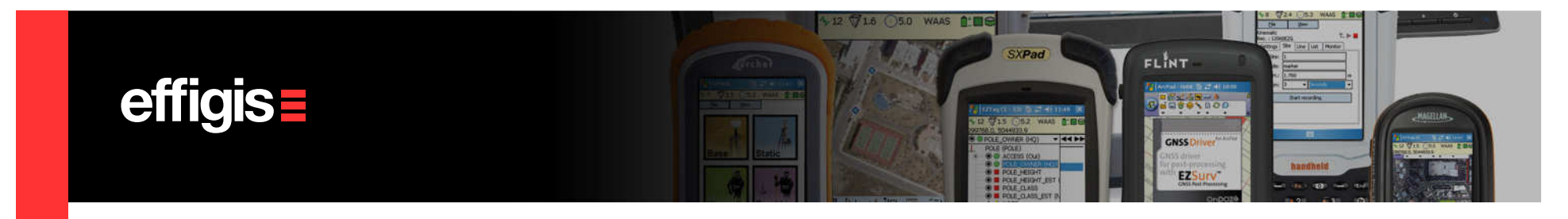

#### QC Tools – Base Station Provider 🔊 GNSS Analyser

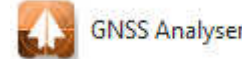

You can display in Google View your survey (if you do not have an Intenet connection you can display your survey in a quick view (without background)

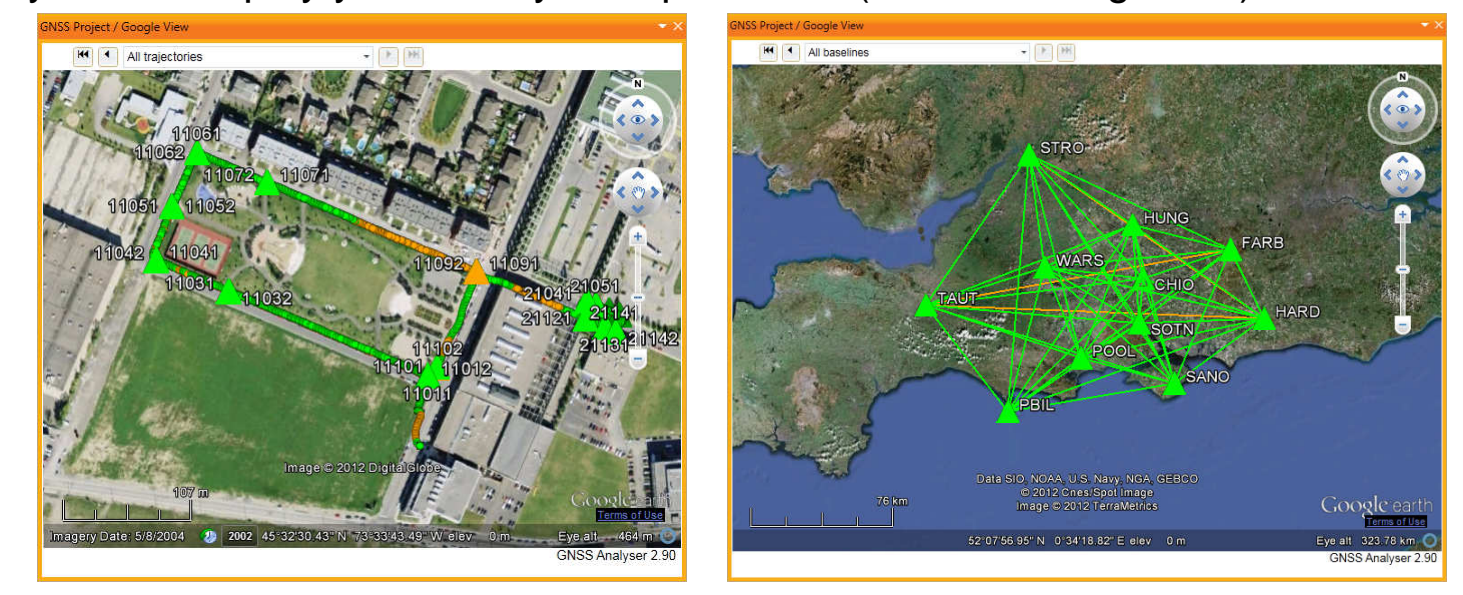

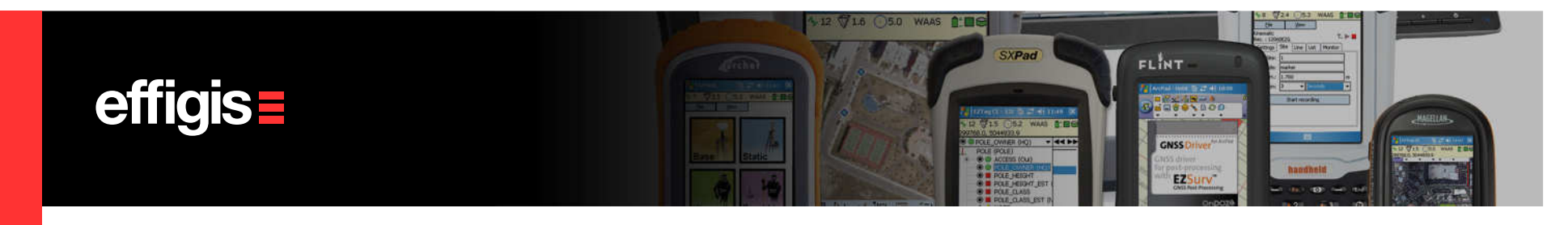

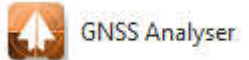

For a specific Survey, you can display the following parameters:

- •Observation residuals
- Position std
- •Speed (trajectory)
- •Speed std (trajectory)
- •Height profile (trajectory)
- Positions DOP

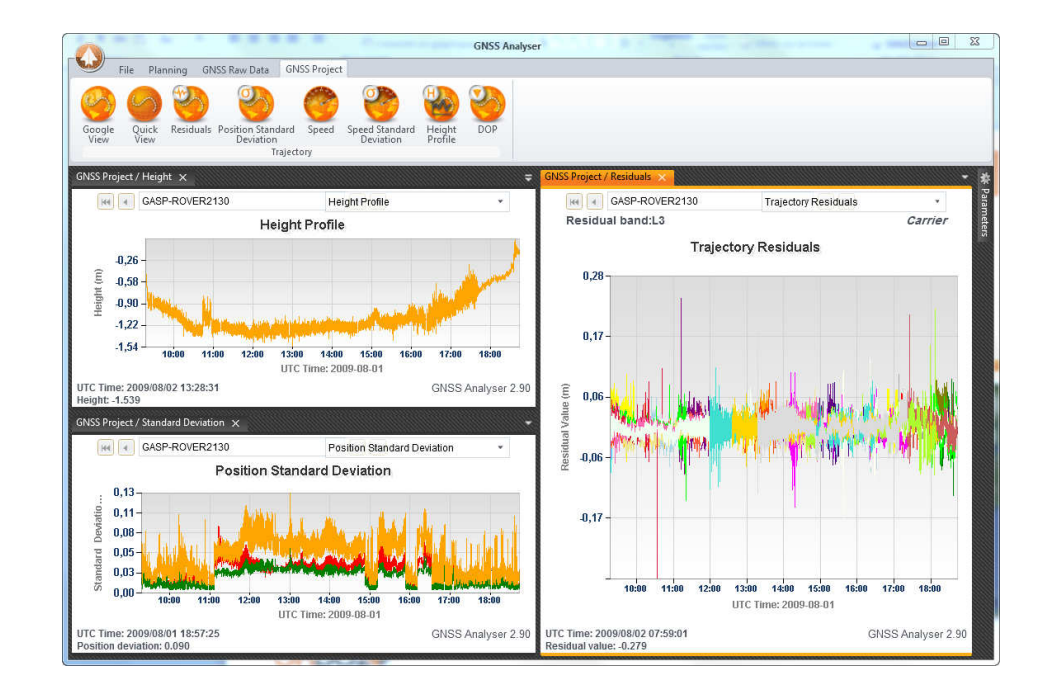

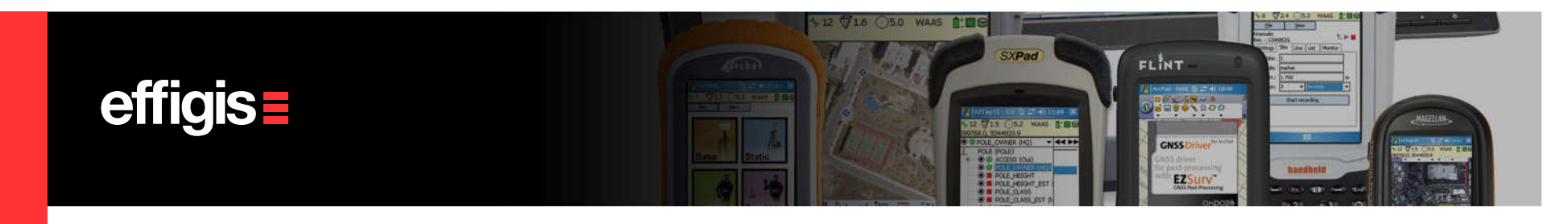

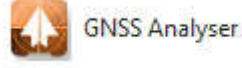

- For a Specific GNSS Raw data file, you can inspect:
- •Satellite visibility
- •Number of satellite in View
- •DOP parameters
- Azimut/Élevation
- •SNR analysis

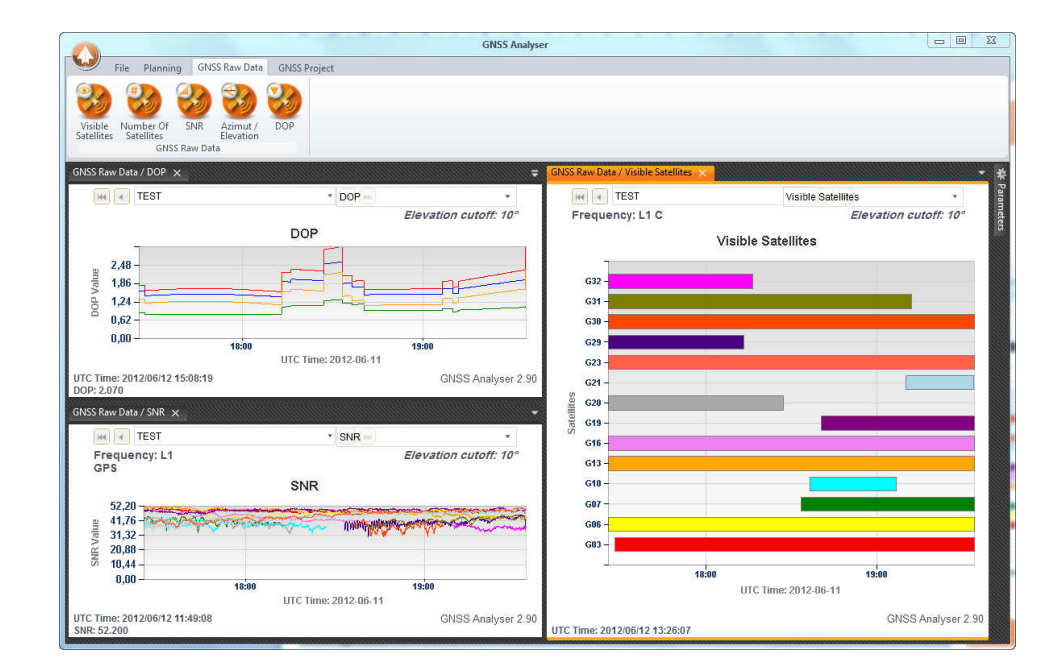

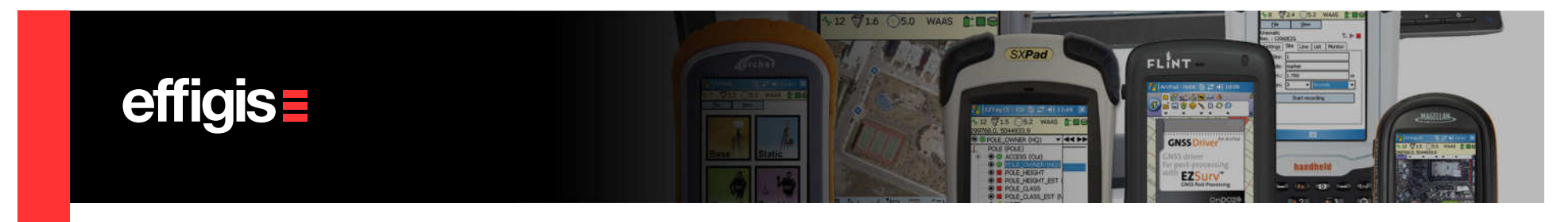

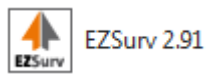

When your data is imported, you can verify its raw data tracking quality using **Analysis > Raw Observations > Observed Satellites**.

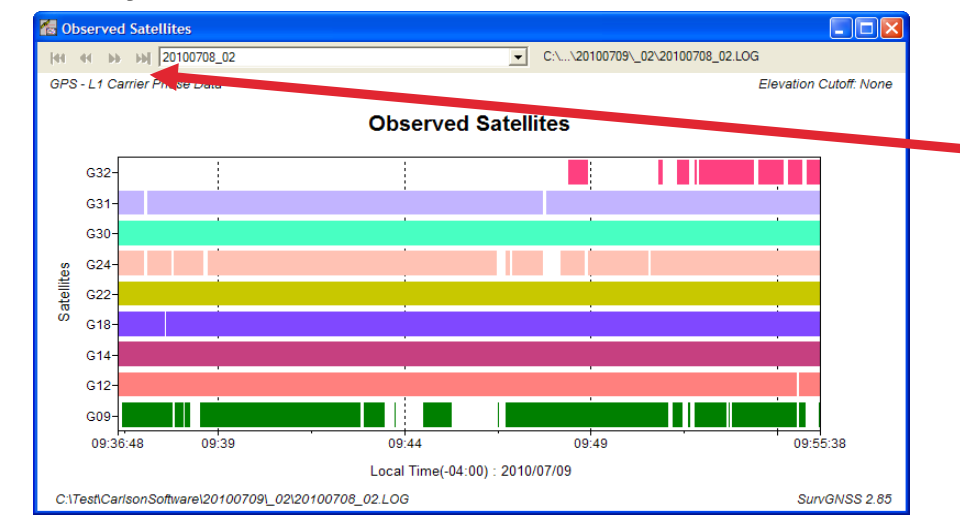

If you have imported several files, navigate through each of them using the VCR control.

A discontinuity on a channel means a signal obstruction (cycle slip). A lot of discontinuities means a data set recorded in an obstructed environment.

Using the right click, you can toggle between GPS and GLONASS tracking.

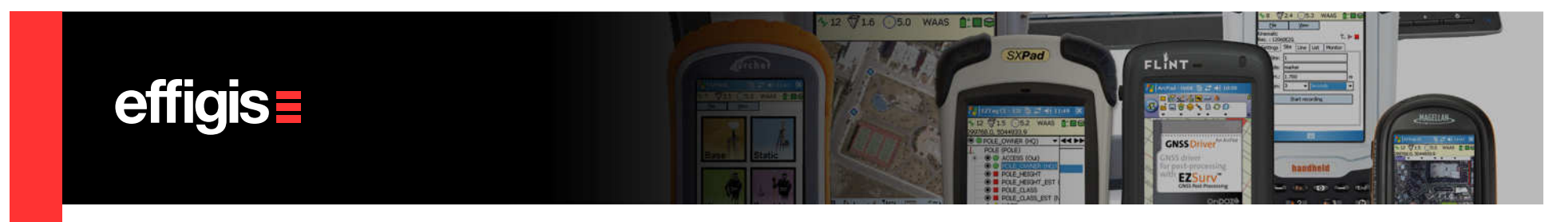

EZSurv 2.91

#### QC Tools – Results Analysis 🥼

#### With a right click, you can switch to Code and Doppler residuals

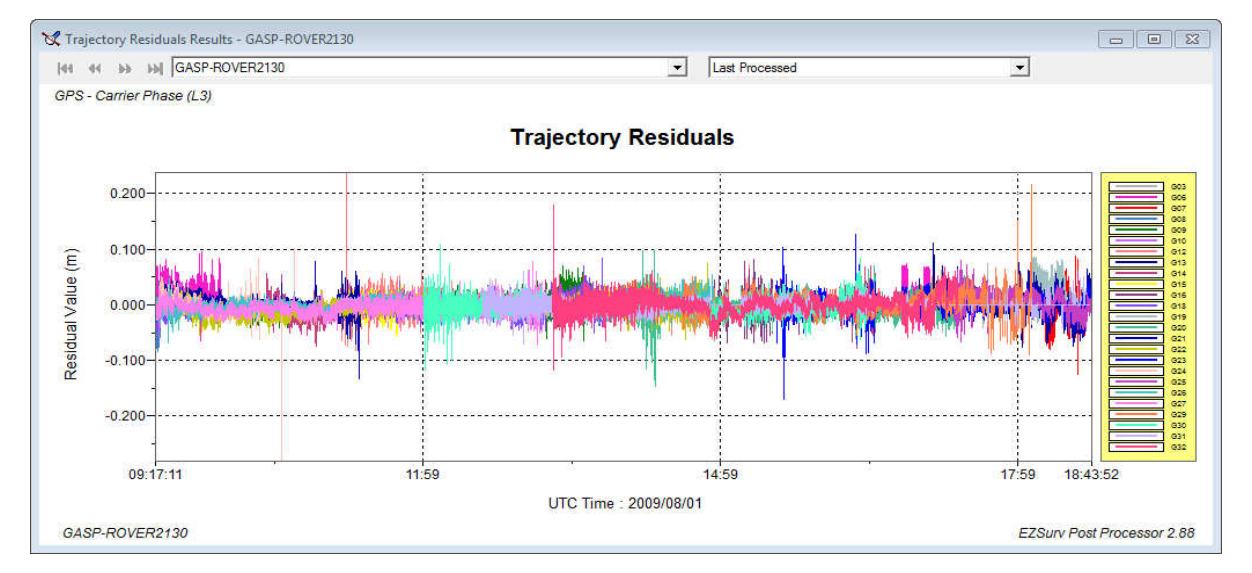

Analysis > Trajectory Results > Trajectory Residuals

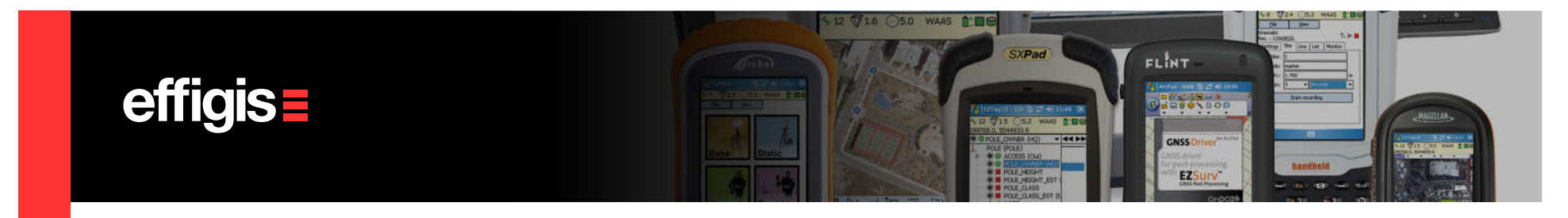

### QC Tools – Results Analysis 🔝 EZSurv 2.91

- When using FieldGenius (or SurvCE) you can compare RTK and PP results (you must make sure that both set of positions are using the same Reference System)
- RTK Fixed positions should fall within few centimeters from post-processed Fixed positions.

| 44 44 MONTREAL-RTK_MTL |            |            |             |        |    |                    | Last Proce | ssed   |            |        |       |
|------------------------|------------|------------|-------------|--------|----|--------------------|------------|--------|------------|--------|-------|
| IE COMPARISON          |            |            |             |        |    |                    |            |        |            |        |       |
|                        |            | Position   |             |        | 16 | Standard deviation |            | iation | Difference |        |       |
| Site                   | Solution   | X          | Y           | EllHgt | 1  | X                  | Y          | Hgt    | I DX       | DY     | DH    |
|                        |            | (m)        | (m)         | (m)    | 1  | (m)                | (m)        | (m)    | (m)        | (m)    | (m)   |
| 11101(01)              | FIXED      | 612052.684 | 5044245.056 | 15.376 | ï  | 0.006              | 0.006      | 0.015  | 1          |        |       |
|                        | L1 (fixed) | 612052.689 | 5044245.051 | 15.389 | 1  | 0.005              | 0.005      | 0.013  | 0.005      | -0.005 | 0.013 |
| 11011(01)              | FIXED      | 612044.808 | 5044237.510 | 15.450 | 1  | 0.009              | 0.010      | 0.028  | 1          |        |       |
|                        | L1 (fixed) | 612044.808 | 5044237.513 | 15.465 | -  | 0.005              | 0.006      | 0.015  | -0.000     | 0.003  | 0.015 |
| 11031(01)              | FIXED      | 611876.196 | 5044305.555 | 16.078 | 1  | 0.005              | 0.006      | 0.015  | 1          |        |       |
|                        | L1 (fixed) | 611876.194 | 5044305.556 | 16.082 | 1  | 0.004              | 0.005      | 0.011  | -0.003     | 0.001  | 0.004 |
| 11041(01)              | FIXED      | 611814.867 | 5044330.480 | 16.364 | 1  | 0.010              | 0.013      | 0.030  | 1          |        |       |
|                        | L1 (fixed) | 611814.873 | 5044330.482 | 16.392 | -  | 0.004              | 0.005      | 0.011  | 0.006      | 0.001  | 0.028 |
| 11051(01)              | FIXED      | 611826.975 | 5044376.024 | 16.300 | 1  | 0.009              | 0.012      | 0.028  | 1          |        |       |
|                        | L1 (fixed) | 611826.982 | 5044376.030 | 16.331 | 1  | 0.004              | 0.006      | 0.012  | 0.007      | 0.007  | 0.031 |

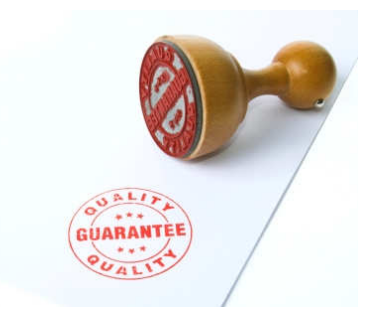

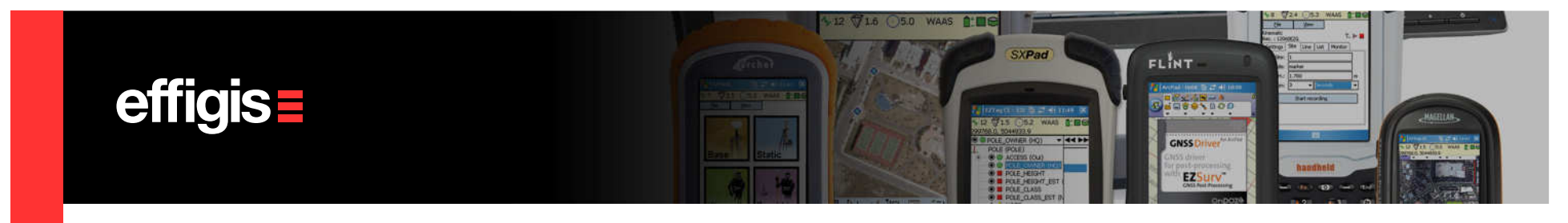

The following tools can also be used for QA:

Loop closures to control figures or to compare common baselines (loop of 2 legs)

**EZ**Surv

EZSurv 2.91

•Least-Squares Adjustment (some time it is better to analyze adjustment residuals than loop closures)

- Inverse Report (to compare with previous «line» information)
- Trajectory can be computed from different Base Station (and compared)
- In some circumstances PPP can be used as a QA tool (to establish control stations in remote areas)

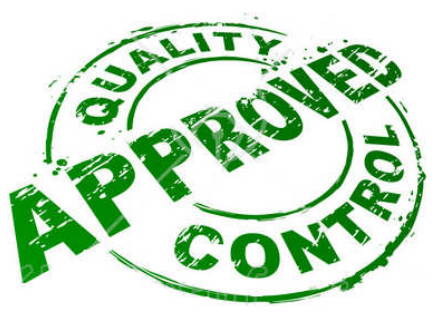

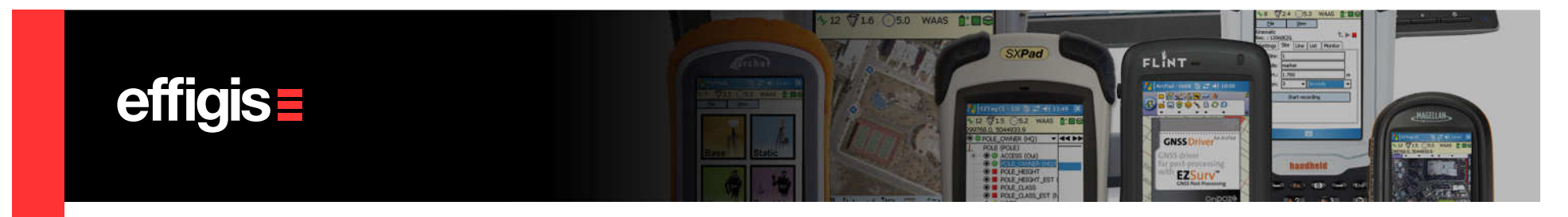

#### **QC Tools/Analysis in Short**

A GNSS Post-Processor is an ideal companion software for RTK users.

•It could be used to backup your RTK jobs (*if your local base failed or if you are at the edge a the radio link*)

•It allows you to double check you RTK positions to detect bad fixes (compare PP and RTK positions);

•It allows you to asses the quality of you receiver data (when the position quality is not there, looking at the raw data may explain a lot of things)

•For geodetic jobs, where baselines are required, a PP becomes a requirement along with Loop closures and Least-Squares tools.